# Aba Dados Financeiros (CCPVH020TAB6)

Esta documentação é válida para todas as versões do Consistem ERP.

# **Pré-Requisitos**

Essa aba será habilitada caso o tipo de nota informada na Aba Dados Gerais (CCPVH020TAB1) gere duplicata.

### Acesso

Módulo: Comercial - Carteira de Pedidos

Grupo: Seleção para Faturamento

Seleção Especial (CCPVH020)

## Visão Geral

O objetivo desta aba é informar os dados financeiros da seleção especial.

#### Importante

Caso o tipo de nota não gere duplicata, além de desabilitar este programa, o sistema não fará a validação dos seus campos.

| Campo     | Descrição (os campos assinalados com '*' são de preenchimento obrigatório)                                                                                                    |
|-----------|----------------------------------------------------------------------------------------------------|
| Portador* | Informar o código do portador, isto é, do banco o qual a duplicata será gerada.                                                                                                    |
|           | Botão F7<br>Apresenta tela com os portadores cadastrados para seleção.                                                                                                    |
|           | Botão F8<br>Apresenta o programa Cadastro de Portador (CCAPL025) para cadastramento.                                                                                                    |
|           | Importante<br>Este campo será habilitado caso o tipo de nota informado gere duplicata.                                                                                                    |
|           | Importante<br>Será sugerido o portador configurado no campo "Portador" do programa Configuração do Faturamento (CCFT000). Exceto se o<br>cliente tenha portador configurado no programa Dados de Cobrança (CCCDB015), daí o sistema irá sugerir essa informação. Mas é<br>possível alterar. |

| Tipo de<br>Cobrança*                    | Informar o código do tipo de cobrança em que a duplicata será gerada.                                                                                                    |
|-----------------------------------------|----------------------------------------------------------------------------------------------------|
|                                         | Botão F7<br>Apresenta tela com os tipos de cobrança cadastrados para seleção.                                                                                                    |
|                                         | Botão F8<br>Apresenta o programa Cadastro do Tipo de Cobrança (CCCC025) para cadastramento.                                                                                                    |
|                                         | Importante<br>Este campo será habilitado caso o tipo de nota informado gere duplicata.                                                                                                    |
|                                         | Importante<br>Será sugerido o tipo de cobrança configurado no campo "Tipo Cobrança" do programa Configuração do Faturamento (CCFT000).<br>Exceto se o cliente tenha tipo de cobrança configurado no programa Dados de Cobrança (CCCDB015), daí será sugerida essa<br>informação. |
| % Desconto<br>Duplicata                 | Informar o percentual de desconto que será concedido em duplicata.                                                                                                    |
|                                         | Importante<br>Este campo será habilitado caso o tipo de nota informado gere duplicata.                                                                                                    |
|                                         | Importante<br>Caso o cliente esteja configurado no programa Cadastro de Cliente com Desconto na Duplicata (CCPV057) será sugerido o<br>percentual que estiver lá.                                                                                                    |
| Dias Desconto<br>Duplicata              | Informar a quantidade de dias de desconto que será concedido em duplicata.                                                                                                    |
|                                         | Importante<br>Este campo será habilitado se o campo "% Desconto Duplicata" estiver preenchido.                                                                                                    |
|                                         | Importante<br>Caso o cliente esteja configurado no programa Cadastro de Cliente com Desconto na Duplicata (CCPV057) será sugerido os dias<br>que estiverem lá.                                                                                                    |
| Ajustar Valor<br>/Vencimentos<br>Manual | Selecionar "Sim" ou "Não" para determinar se será aberto o programa Altera Valor/Vencimento Títulos (CCPVH027) para ajuste dos valores ou vencimentos na geração da seleção.                                                                                                    |
|                                         | Importante<br>Este campo será habilitado caso o tipo de nota gere duplicata.                                                                                                    |

| Forma de<br>Pagamento*     | Determinar a forma de pagamento da seleção especial, quando houver geração de duplicata. As opções são:<br>Vale Alimentação<br>Vale Refeição<br>Vale Presente<br>Vale Combustível<br>Boleto Bancário<br>Depósito Bancário<br>Pagamento Instantâneo (PIX)<br>Transferência bancária<br>Carteira Digital<br>Programa de fidelidade, Cashback, Crédito Virtual<br>Dinheiro<br>Cheque<br>Cartão de Crédito<br>Cartão de Crédito<br>Cartão de Débito<br>Crédito Loja |
|----------------------------|----------------------------------------------------------------------------------------------------|
|                            | Este campo será habilitado apenas quando o tipo de nota da seleção gerar duplicata.                                                                                                    |
|                            | Importante<br>Será sugerida a forma de pagamento que estiver configurada na condição de venda através do programa Cadastro de Condição de<br>Venda (CCFT180). Caso não haja o preenchimento, o sistema irá considerar a opção "Boleto Bancário".                                                                                                    |
| Data do<br>Pagamento       | Informar a data de pagamento da seleção especial.                                                                                                    |
|                            | Importante<br>Esta informação irá gerar a tag da NF-e <b>dPag</b> dentro do grupo <b>detPag</b> .                                                                                                    |
| CNPJ Local do<br>Pagamento | Informar o número do CNPJ do responsável pelo local de pagamento da seleção especial.                                                                                                    |
|                            | Importante<br>Esta informação irá gerar a tag da NF-e CNPJPag dentro do grupo detPag.                                                                                                    |
| UF Local do<br>Pagamento   | Informar o estado relacionado ao local do pagamento da seleção especial.                                                                                                    |
|                            | Importante<br>Esta informação irá gerar a tag da NF-e UFPag dentro do grupo detPag.                                                                                                    |
|                            | Importante<br>Este campo será habilitado se o campo CNPJ Local do Pagamento estiver preenchido.                                                                                                    |
|                            | Botão F7<br>Apresenta tela com os estados cadastrados para seleção.                                                                                                    |
|                            | Botão F8<br>Apresenta o programa Cadastro de Estado (CCAPL010) para cadastramento.                                                                                                    |
| Tipo de<br>Integração      | Determinar o tipo de integração com a máquina de cartão. As opções são:<br>Pagamento integrado com o sistema de automação da empresa (Ex.: equipamento TEF, Comércio Eletrônico)<br>Pagamento não integrado com o sistema de automação da empresa (Ex.: equipamento POS)                                                                                                    |
|                            | Importante<br>Este campo será habilitado caso a opção selecionada seja "Cartão de Crédito" ou "Cartão de Débito" no campo "Forma de<br>Pagamento".                                                                                                    |

| CNPJ da<br>Credenciadora             | Informar o CNPJ da credenciadora de cartão. Será validado se o CNPJ é válido.                                                                                                    |
|--------------------------------------|----------------------------------------------------------------------------------------------------|
|                                      | Importante<br>Este campo será habilitado se a opção "Cartão de Crédito" ou "Cartão de Débito" estiver selecionada no campo "Forma de<br>Pagamento".                                                                                                    |
| Bandeira da<br>Operadora             | Informar a bandeira da operadora de cartão. As opções são:<br>Visa<br>Mastercard<br>American Express<br>Sorocred<br>Diners Club<br>Elo<br>Hipercard<br>Aura<br>Cabal<br>Outros                                                                                                    |
|                                      | Este campo será habilitado se a opção "Cartão de Crédito" ou "Cartão de Débito" estiver selecionada no campo "Forma de<br>Pagamento".                                                                                                    |
| Autorização<br>Operação<br>Cartão    | Informar o código da autorização da operação com cartão.                                                                                                    |
|                                      | Importante<br>O código poderá ser alfanumérico de até 20 dígitos.                                                                                                    |
|                                      | Importante<br>Este campo será habilitado se a opção "Cartão de Crédito" ou "Cartão de Débito" estiver selecionada no campo "Forma de<br>Pagamento".                                                                                                    |
| CNPJ<br>Beneficiário<br>do Pagamento | Informar o número do CNPJ do beneficiário que está efetuando o pagamento da seleção especial.                                                                                                    |
|                                      | Importante<br>Esta informação irá gerar a tag da NF-e <b>CNPJReceb</b> dentro do grupo <b>card</b> .                                                                                                    |
| Terminal de<br>Pagamento             | Informar o número do terminal de pagamento da seleção especial.                                                                                                    |
|                                      | Importante<br>Esta informação irá gerar a tag da NF-e <b>idTermPag</b> dentro do grupo <b>card</b> .                                                                                                    |
| Vencimentos<br>Especiais             | Determinar se o Grid dos Vencimentos Especiais será informada em quantidade de dias ou em data específica. As opções são:<br>Em dias<br>Por data                                                                                                    |
|                                      | Importante<br>Este campo será habilitado caso a condição de venda informada na Aba Dados Gerais (CCPVH020TAB1) seja 99.                                                                                                    |
| Colunas do<br>Grid                   | Descrição                                                                                                    |
| Vencimentos<br>Especiais             | Informar as parcelas relacionadas aos vencimentos quando a condição de venda utilizada for 99 especial.                                                                                                    |
|                                      | Importante<br>Será possível inserir até 18 parcelas. Será possível inserir em dias ou então a data por data de vencimento, de acordo com a opção<br>selecionada no campo "Vencimentos Especiais".                                                                                 |
|                                      | Os vencimentos terão que ser em ordem crescente, isto é, não poderá ser igual ou inferior ao vencimento anterior.<br>Caso o primeiro vencimento seja em dias, todos vencimentos terão que ser em dias.<br>Caso o vencimento seja em data específica, todos terão que ser em data. |
|                                      | Caso a condição de venda seja 99 e não seja informada as parcelas, não será possível gerar a seleção.                                                                                                    |

| Botão      | Descrição                                                                                                    |
|------------|----------------------------------------------------------------------------------------------------|
|            | Importante<br>Estes botões serão habilitados se a condição de venda for 99 na Aba Dados Gerais (CCPVH020TAB1). |
| Manutenção | A coluna é habilitada para manutenção dos dados.                                                               |
| Incluir    | A coluna é habilitada para inclusão de mais uma parcela.                                                       |
| Remover    | Permite excluir a linha selecionada no grid.                                                                   |

Atenção As descrições das principais funcionalidades do sistema estão disponíveis na documentação do Consistem ERP Componentes. A utilização incorreta deste programa pode ocasionar problemas no funcionamento do sistema e nas integrações entre módulos.

Exportar PDF

Esse conteúdo foi útil?

Sim Não